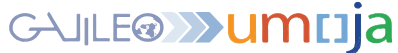

# UPDATE & ASSIGN EQUIPMENT CHEAT SHEET

This cheat sheet addresses how to update an Equipment Record and/or Assign Equipment for individual items. Update Equipment Records when equipment is received or information needs to be changed. Use the Assign Equipment process to assign equipment to a Business Partner (BP), update the equipment status, and appoint equipment to a functional location.

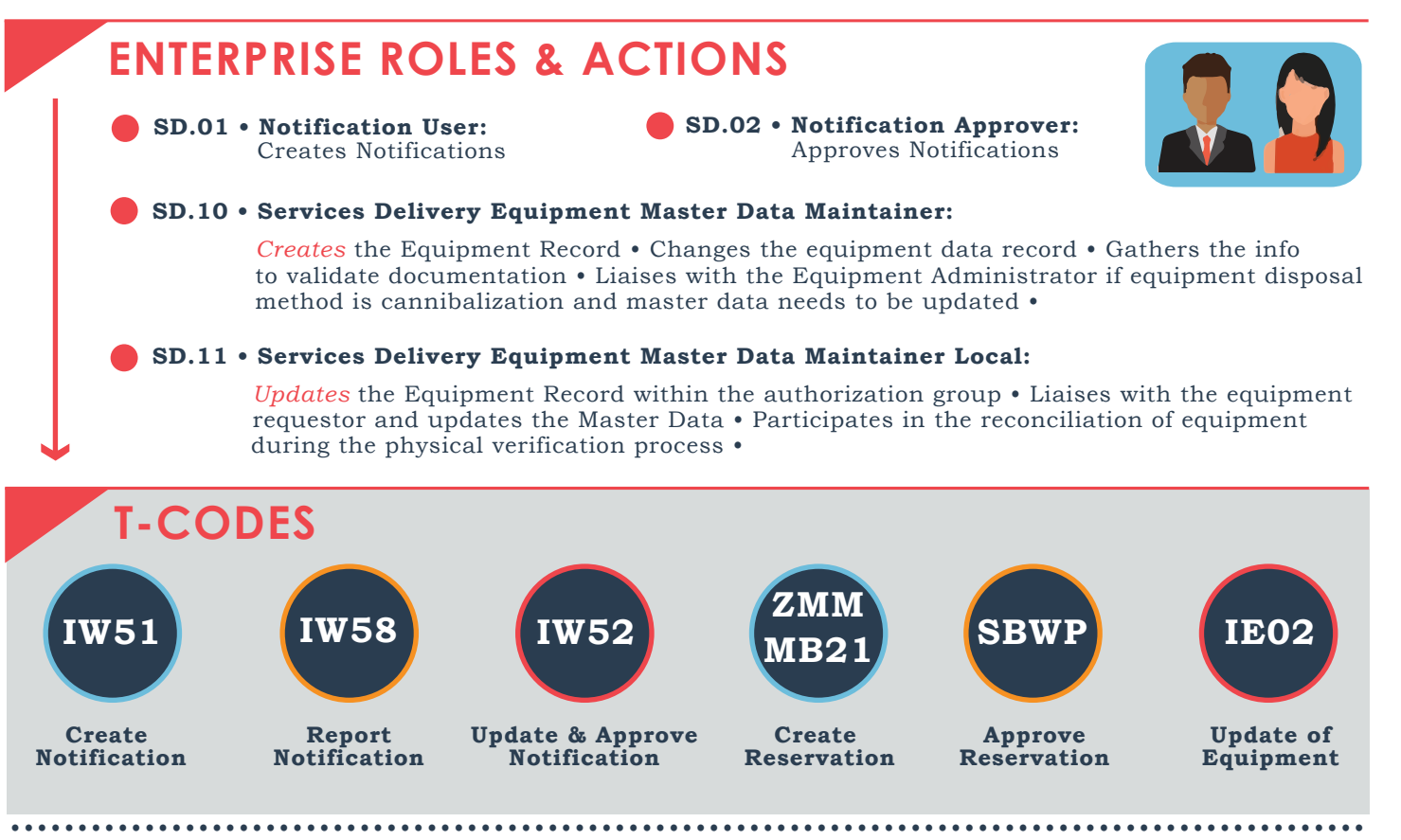

## **EQUIPMENT UPDATE:**

#### 1. At the time of a Goods Receipt

#### **Enrichment Fields:**

- Authorization Group
- Functional Location
- User Status
- Manufacturer
- Manufacturer Model #
- Manufacturer Serial #
- Manufacturer Part #
- Global Insurance company
- Attachments (i.e. specification sheets)

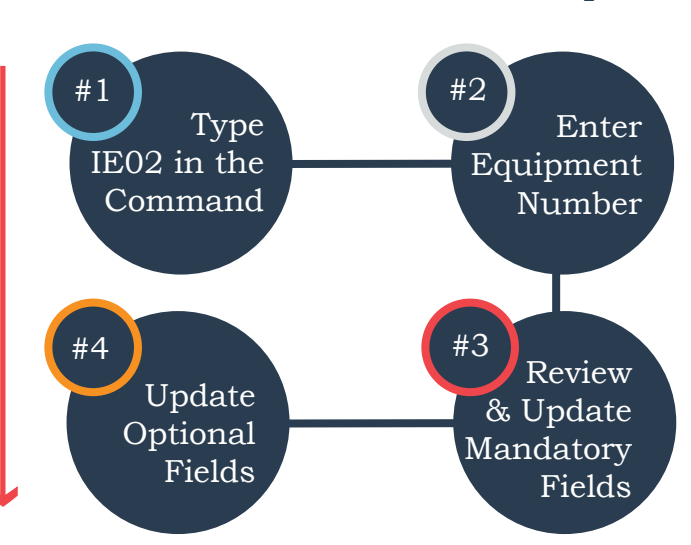

User Responsible

Warranty Data

Cost Centre

Weight

Condition

Size

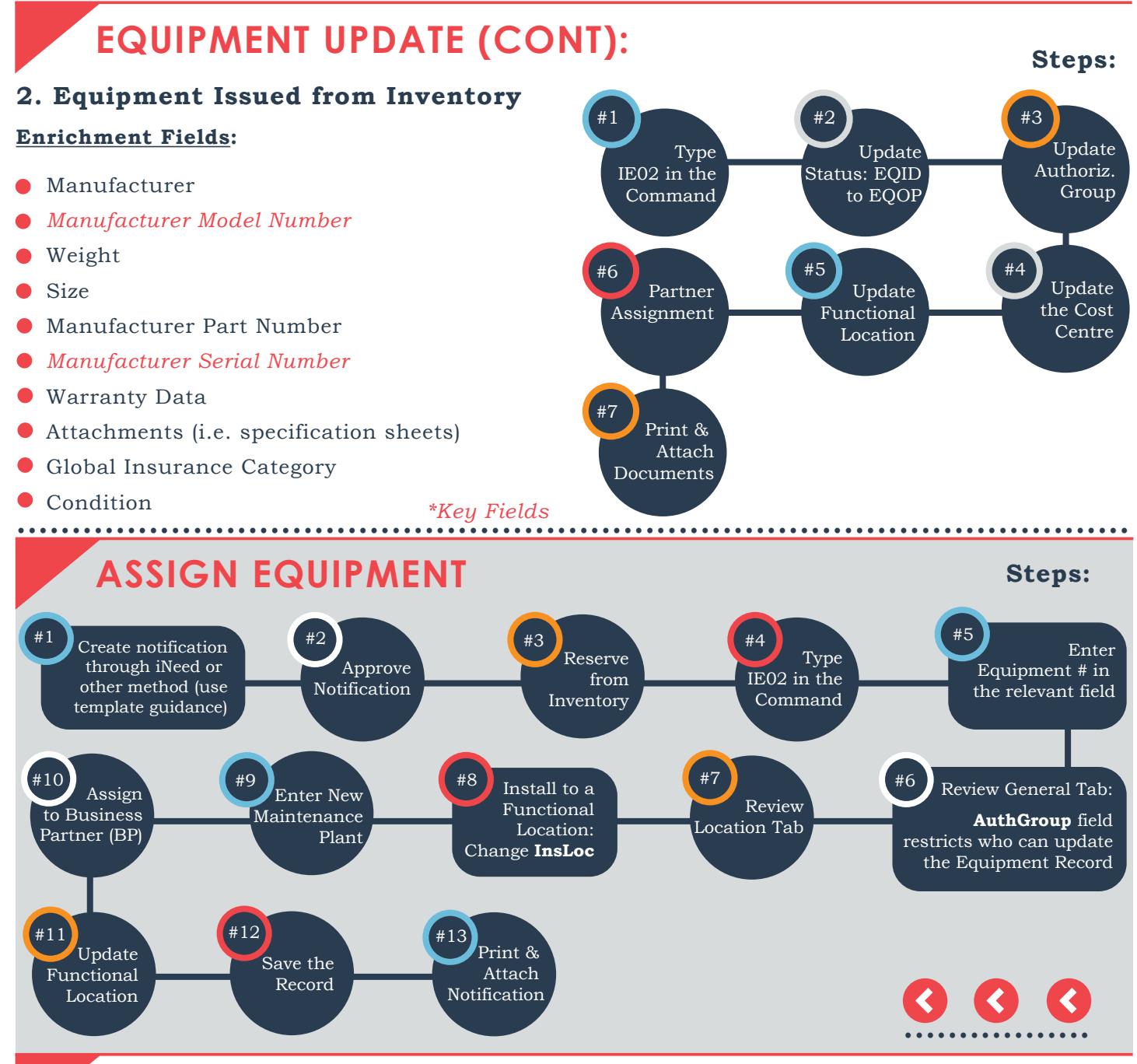

### **TIPS & TRICKS**

- The Goods Receipt process automatically creates the Equipment Record, assigns a serial number, and emails requisitioners. Some Equipment Record fields are automatically populated while others should be enriched.
- If the *maintenance plant* of the desired functional location is *not aligned* with the maintenance plant of the equipment, an *error message* will appear and hinder installation.
- To check the *maintenance plant* of the functional location, execute *T-Code IL03* to display the equipment.

#### **Transferred Fields From PO:**

- Material
- 🔴 Umoja Equipment/Serial Number
- 🛑 Main & Sub Asset ID
- Posting Date
- Acquisition Value
- Vendor
- Business Area
- Cost Centre, WBS Element, Internal Order
- Currency
- Material Group (from Material Master)
- Plant